# **Define WebSphere variables**

| What this exercise is about                                                              | . 1 |
|------------------------------------------------------------------------------------------|-----|
| Lab requirements                                                                         | . 1 |
| What you should be able to do                                                            | . 1 |
| Exercise instructions                                                                    | . 1 |
| Part 1: Use WebSphere Process Server administrative console to define WebSphere variable | .3  |
| What you did in this exercise                                                            | . 6 |

# What this exercise is about

The objective of this lab is to guide you through defining the WebSphere variables.

### Lab requirements

List of system and software required for the student to complete the lab

- WebSphere Integration Developer V7.0 installed and updated with latest fixes
- WebSphere Process Server V7.0 test environment installed and updated with latest fixes

## What you should be able to do

• Define a WebSphere variable using administrative console

# **Exercise instructions**

Some instructions in this lab are specific for Windows<sup>®</sup> platforms. If you run the lab on a platform other than Windows, you will need to run the appropriate commands, and use appropriate files (for example .sh in place of .bat) for your operating system. The directory locations are specified in the lab instructions using symbolic references as follows:

| Reference variable                                                | Windows location                          | Linux <sup>®</sup> location |
|-------------------------------------------------------------------|-------------------------------------------|-----------------------------|
| <wid_home></wid_home>                                             | C:\Program Files\IBM\WebSphere\WID70      |                             |
| <wps_home></wps_home>                                             | C:\ <wid_home>\runtimes\bi_v70</wid_home> |                             |
| <lab_files> C:\Labfiles70</lab_files>                             |                                           | /tmp/Labfiles70             |
| <workspace> <lab_files>\Adapter\workspace</lab_files></workspace> |                                           |                             |
| <temp> C:\temp</temp>                                             |                                           | /tmp                        |

**Windows users**: When directory locations are passed as parameters to a Java<sup>™</sup> program such as EJBdeploy or wsadmin, you must replace the backslashes with forward slashes to follow the Java convention. For example, replace C:\Labfiles70\ with C:/Labfiles70/.

## Part 1: Use WebSphere Process Server administrative console to define WebSphere variable

In this part of the lab, you will make use of WebSphere Process Server administrative console to define the required WebSphere variables.

- 1. Start WebSphere Integration Developer with any <WORKSPACE>
- 2. Start the WebSphere Process Server
  - \_\_\_\_a. Select the Servers view
  - \_\_\_\_ b. Right-click the row that contains WebSphere Process Server v7.0 at localhost and select Start from the context menu
  - \_\_\_\_ c. Wait until the server status shows as Started
- 3. Right-click the row that contains WebSphere Process Server v7.0 at localhost and select Administration > Run administrative console from the context menu

|                                   | Administration                          | Administration 🔸                                                                           |                                                                                                    |                                         |  |
|-----------------------------------|-----------------------------------------|--------------------------------------------------------------------------------------------|----------------------------------------------------------------------------------------------------|-----------------------------------------|--|
|                                   | Launch                                  | Launch                                                                                     |                                                                                                    | WebSphere administration command assist |  |
|                                   | Add and Remove Integration Solution     | Add and Remove Integration Solution Projects<br>WebSphere Business Monitor Event Recording |                                                                                                    | F                                       |  |
| 🔡 Task Flows 🕜 Build Activities 💷 | Pro WebSphere Business Monitor Event Re |                                                                                            |                                                                                                    |                                         |  |
| Server 🔺                          |                                         |                                                                                            |                                                                                                    |                                         |  |
| WebSphere Process Server v7       | D at Properties                         | Alt+Enter                                                                                  | d and a second second se |                                         |  |

4. From the administrative console, enter **User ID** and **Password** click **Log in** 

| 🥹 Admin Console 🛛                  |                       |
|------------------------------------|-----------------------|
| Integrated Solutions               | Console               |
| Welcome, en<br><sup>User ID:</sup> | ter your information. |
| Password:                          |                       |
| Log in                             |                       |
|                                    |                       |

5. Expand **Environment** from the left navigation panel of Administrative console and select **WebSphere Variables** 

| View: All tasks                                                                                                    |
|----------------------------------------------------------------------------------------------------|
| Welcome                                                                                                    |
| Guided Activities     Guided Activities     Guided Activi |
|                                                                                                    |
|                                                                                                    |
|                                                                                                    |
|                                                                                                    |
|                                                                                                    |
| 🖃 Environment 🔫 ——                                                                                                    |
| Virtual hosts                                                                                                    |
| <ul> <li>Update global Web server plug-in<br/>configuration</li> </ul>                                                                                                    |
| WebSphere variables                                                                                                    |
| Shared libraries                                                                                                    |
| Replication domains                                                                                                    |
| H Naming     Second Second S |

- 6. On the WebSphere Variables page on the right side, select Node=<NODE\_NAME>,Server=server1 from the drop down list
- \_\_\_\_7. Still on the WebSphere Variables page, click **New** to define a new variable

| WebSphere Variables                                                                                                    |  |  |  |
|----------------------------------------------------------------------------------------------------|--|--|--|
| WebSphere Variables                                                                                                    |  |  |  |
| Use this page to define substitution variables. Variables specify a level of indirection for some system-defined values, suc<br>directories. Variables have a scope level, which is either server, node, cluster, or cell. Values at one scope level can differ f<br>levels. When a variable has conflicting scope values, the more granular scope value overrides values at greater scope leve<br>variables override node variables, which override cluster variables, which override cell variables. |  |  |  |
| Scope: Cell=W\$BETA154Node01Cell, Node=W\$BETA154Node01, Server=server1                                                                                                    |  |  |  |
| Scope specifies the level at which the resource definition is visible. For detailed information on what scope is and how it works, <u>see the scope settings help.</u><br>Node=WSBETA154Node01, Server=server1 <b>.</b>                                                                                                    |  |  |  |
| Preferences                                                                                                    |  |  |  |
| New Delete                                                                                                    |  |  |  |
|                                                                                                    |  |  |  |

- 8. Enter these for the **General Properties** under Configuration tab:
  - \_\_\_\_a. For Name, enter Adapter\_Variables
  - \_\_\_\_b. For Value, enter C:\Labfiles62\Adapters (provide the full path of an existing directory)

#### WebSphere Variables > New

Use this page to define substitution variables. Variables specify a level of indirection for some system-defined values, such as file system root directories. Variables have a scope level, which is either server, node, cluster, or cell. Values at one scope level can differ from values at other levels. When a variable has conflicting scope values, the more granular scope value overrides values at greater scope levels. Therefore, server variables override node variables, which override cluster variables, which override cell variables.

| Configuration                                                                                 |  |
|-----------------------------------------------------------------------------------------------|--|
|                                                                                               |  |
|                                                                                               |  |
| General Properties                                                                            |  |
| * Name<br>Adapter_Variables                                                                   |  |
| Value                                                                                         |  |
| C / Labfiles 70 \ A dapters                                                                   |  |
| Description                                                                                   |  |
|                                                                                               |  |
|                                                                                               |  |
|                                                                                               |  |
|                                                                                               |  |
| Apply OK Reset Cancel                                                                         |  |
| c. Click <b>OK</b>                                                                            |  |
| d. Click the <b>Save</b> link at the top of the WebSphere Variables page to save your changes |  |
| e. You will now see a new entry Adapter_Variables under WebSphere Variables list:             |  |

| New Delete                                  |                   |                        |               |  |
|---------------------------------------------|-------------------|------------------------|---------------|--|
|                                             |                   |                        |               |  |
| Select                                      | Name 🛟            | Value 🗘                | Scope 🗘       |  |
| You can administer the following resources: |                   |                        |               |  |
|                                             | Adapter Variables | C:\Labfiles70\Adapters | Node=WSBETA15 |  |

9. Log out of the administrative console and close it.

# What you did in this exercise

In this lab, you have created a WebSphere variable using the administrative console.